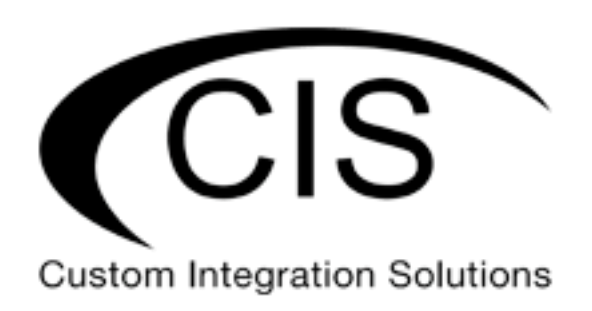

# **Table of Contents**

| Welcome to Custom Integration Solutions | 4  |
|-----------------------------------------|----|
| Overview                                | 4  |
| Package Contents                        | 4  |
| Power                                   | 4  |
| PoE Output                              | 4  |
|                                         |    |
| Device Details                          | 5  |
| Ports                                   | 5  |
| LED Indicators                          | 5  |
| Buttons                                 | 5  |
| Input Power Requirements                | 5  |
| Quick Setup                             | 6  |
| Setup and Accessing the Web Interface   |    |
| The Status Page                         |    |
| Setting the Switch's Identity           |    |
| Undo / Redo                             | 9  |
| Show / Hide Passwords                   | 9  |
| Rebooting the Device                    | 9  |
| Changing the Default Password           | 10 |
| Setting the Time Zone                   |    |
| IP Addressing                           |    |
| View the Switch's IP Addresses          |    |
| CIS Support                             |    |
| Renewing the IP Address                 |    |
| Setting a Static IP address             |    |
| Interfaces                              |    |
| Power Cycling an Ethernet Port          |    |
|                                         |    |

| VLANs                                                 | 16 |
|-------------------------------------------------------|----|
| Purchase VLAN configuration                           | 16 |
| Changing the VLAN on a Port on a Preconfigured System | 16 |
|                                                       |    |
| Manually Configuring the Switch for VLANs             |    |
| Step 1 – Enable VLAN Filtering on the Bridge          |    |
| Step 2 – Assign the Trunk Port(s)                     |    |
| Step 3 – Assign Ports to VLANs                        | 19 |
| Multicast Filtering – Prior to 6.48                   | 20 |
| Multicast Filtering – 6.48 and Newer                  | 21 |
| Multicast Querier                                     | 21 |
| PoE Information and Settings                          | 22 |
| Enable/Disable PoE                                    | 22 |
| Tools                                                 | 23 |
| UPnP                                                  | 23 |
| Ping                                                  | 23 |
| IP Scan                                               | 24 |
| Troubleshooting                                       | 25 |
| Warranty Information                                  | 26 |
| Contact Information                                   | 26 |

## Welcome to Custom Integration Solutions

Thank you for purchasing CIS devices. Our solutions make it easy for integrators to deploy networks in home and business settings with minimal configuration. Our support team is here to assist with setting up equipment and answering your network related questions.

### **Overview**

The CIS-SW-POE is an affordable way to provide PoE support and advanced networking features. It is equipped with five Gigabit Ethernet ports and one SFP port, compatible with 1 Gb modules. It integrates easily with existing CIS network devices. The QuickConnect system lets you add the switch alongside a CIS-NW-POE router into a single rack space if desired.

### **Package Contents**

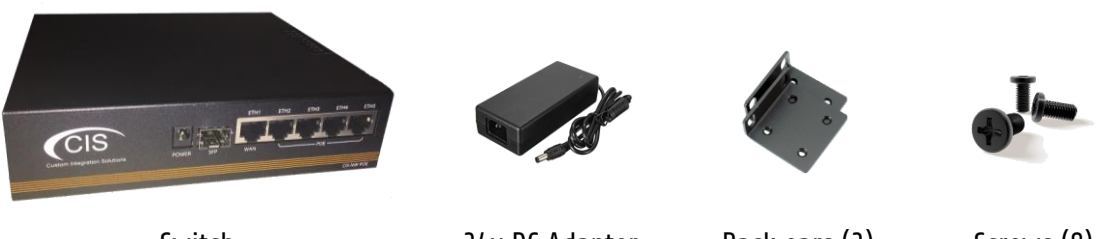

Switch

24v DC Adapter

Rack ears (2)

Screws (8)

#### Power

The CIS-SW-POE is powered via a 24V 2-Amp Power supply or via PoE on port 1 (11–57V DC). The 24v power supply provides passive power to the 4 PoE output ports. A 48v power supply can be purchased to enable additional PoE capabilities.

### **PoE Output**

The CIS-SW-POE can supply PoE to external devices. The output voltage will be selected automatically depending on the voltage the connected device requires, or you can set it manually. The device can power both 802.3af/at devices (with optional 48v power supply) and devices that accept passive PoE power.

By default, the PoE mode is set to auto. It will not damage non-PoE devices and will auto-detect devices with PoE support and their required voltage. This unit provides a maximum current of 450mA for each port regardless of the device's power class, with a total maximum total output of 2 A. The device consumes 6 W without any attachments, and up to a maximum of 59 W.

## **Device Details**

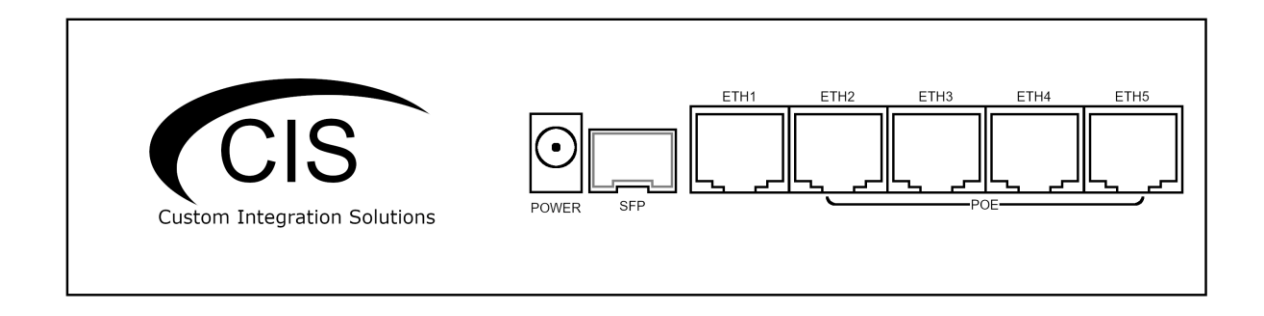

#### Ports

- 5 Gigabit Ethernet ports (with Auto MDI/X). ETH1 supports PoE in.
- 1 SFP cage, which accepts 1 GB SFP modules.
- USB Port (disabled).
- Power connect the included 24v or optional 48v DC adapter.

#### **LED Indicators**

- PWR Indicates the router is receiving power.
- USR An LED that can be customized by CIS. Default is off.
- SFP Indicates network activity on the SFP port.
- 1-5 Indicates Ethernet activity on ports 1 through 5.
  - Green indicates activity. Red indicates active PoE.

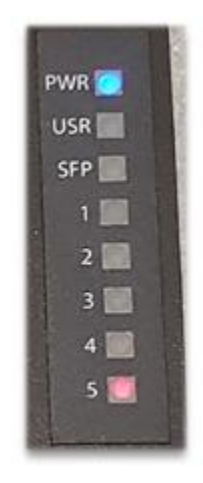

#### **Buttons**

Reset button: This button is located on the side next to the USB port. Hold this button while the device is powered off, then apply power. Keeping holding until the USR LED light starts flashing, (5 seconds) then release the button to reset to the default CIS configuration. You can use this procedure if you have forgotten the password to access the device, or simply wish to return the unit to its default configuration state.

### **Input Power Requirements**

The CIS-SW-POE accepts 11 to 57v DC via the DC jack or PoE on ETH1.

## Quick Setup

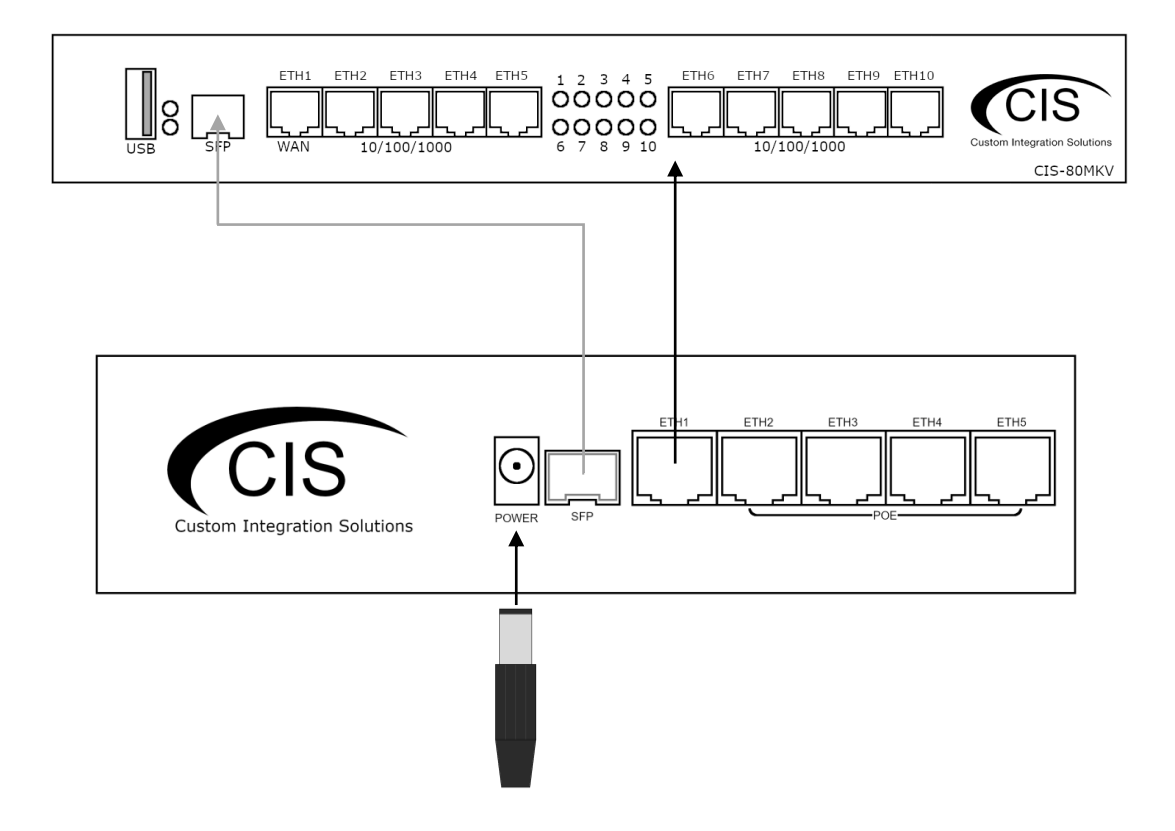

- 1. Connect the included 24V DC Adapter or power the device via PoE on ETH1.
- 2. Connect the switch to the router with an Ethernet cable or SFP cable. Do not connect both cables at the same time.
- 3. Connect your network devices to the remaining ports on the switch.

## Setup and Accessing the Web Interface

- 1. Connect the switch to your router using either an Ethernet or SFP cable. Do not connect both to the router.
- Connect your laptop or PC to any remaining Ethernet port on the front of the CIS switch (excluding the console port). You can also access the web interface plugged directly into the router.
- 3. To access the web interface, you must obtain the IP address assigned to the switch. Access your router's configuration page, then find the IP address assigned to the switch in the DHCP leases.
- 4. Launch a web browser and navigate to the IP address of the switch. To login, enter the username **cis** and password **integration**.
- 5. Integrators may use the Get TeamViewer link if remote assistance is required.

| ossession, please contact yo | ch. Administrative acc<br>our local network adm | ess only. If this device is<br>inistrator. | not in your  | CIS                    |
|------------------------------|-------------------------------------------------|--------------------------------------------|--------------|------------------------|
| CIS Login:                   |                                                 |                                            | Custon       | n Integration Solution |
| Login: <mark>cis</mark>      | _                                               | Login                                      |              |                        |
| assword: integration         |                                                 |                                            |              |                        |
|                              |                                                 |                                            |              |                        |
|                              |                                                 |                                            |              |                        |
|                              |                                                 |                                            |              |                        |
|                              |                                                 |                                            |              |                        |
|                              |                                                 | ر <u>ا</u>                                 |              | ·                      |
|                              |                                                 |                                            |              |                        |
|                              |                                                 |                                            |              |                        |
|                              |                                                 |                                            |              |                        |
| Smart Router                 | CIS Store                                       | Get TeamViewer                             | Owners Guide | Like us on             |

### The Status Page

The status page provides basic diagnostic information. There is a CIS Support Address should you require assistance. The switch's Identity will show you which device you are accessing on your network. You can view uptime, memory usage and load on the CPU.

| CIS Switch Status |   | RouterOS v6 47 7 (stable | 2)                                                                                |              |                |           |      |                |
|-------------------|---|--------------------------|-----------------------------------------------------------------------------------|--------------|----------------|-----------|------|----------------|
| Interfaces        |   | 100000100 10.47.7 (500)  | -)                                                                                |              |                |           |      |                |
| 👯 Bridge          |   |                          |                                                                                   |              |                |           |      |                |
| The CIS Support   |   |                          |                                                                                   |              |                |           |      |                |
| 255 IP            | • |                          |                                                                                   |              |                |           |      |                |
| 📑 Routing         | • |                          | ISP                                                                               |              |                |           |      |                |
| 🔯 System          | • | ISP Public Address       |                                                                                   |              |                |           |      |                |
| 🔀 Tools           | • |                          |                                                                                   |              |                |           |      |                |
| 🥎 Undo            |   |                          | CIS Switch                                                                        | Byte Graph   |                |           |      |                |
| ir Redo           |   | CIS Switch Identity      |                                                                                   |              |                |           |      |                |
| Hide Passwords    | s |                          |                                                                                   |              |                | 1 min age |      |                |
|                   |   | CIS Switch Uptime        | 00:22:01                                                                          |              | — Tx           | cur:      | avg: | max:           |
|                   |   | CIS Switch Address       | 10.100.1.2/24                                                                     |              | — кл           | cur:      | Brid | <br>ge Traffic |
|                   |   | CPU Load                 | 11 %                                                                              |              |                |           |      | 90             |
|                   |   | Total Memory             | 128.0 MiB                                                                         |              |                |           |      |                |
|                   |   | Free Memory              | 106.6 MiB                                                                         |              |                |           |      |                |
|                   |   |                          | CIS Platinum Support                                                              | Packet Graph |                |           |      |                |
|                   |   |                          | 10.255.255.95                                                                     |              |                | 1 min ago | ,    |                |
|                   |   | CIS Support Address      | FOR INTEGRATOR PLATINUM SUPPORT PRESENT<br>YOUR CIS SUPPORT ADDRESS ACCESS NUMBER |              | — Tx<br>Packet | cur:      | avg: | max:           |
|                   |   |                          |                                                                                   |              | Rx<br>Packet   | cur:      | avg: | max:           |

### Setting the Switch's Identity

The identity is used to identify your device on the network. If you have multiple switches of the same model, it is recommended you use a naming scheme to identify them.

The **Identity** setting can be found in the **System** tab in the left toolbar.

| CIS Switch Status | RouterOS v6.47.7 (stable) |      |
|-------------------|---------------------------|------|
| Interfaces        |                           |      |
| 💥 Bridge          | Iden                      | tity |
| 🏣 CIS Support     |                           |      |
| IP 🕨              | Apply                     |      |
| 📑 Routing 🔹 🕨     |                           |      |
| 🔯 System 🔻        | Identity                  |      |
| Clock             | "Switch Identity"         |      |
| Identity          |                           |      |
| Note              |                           |      |

### Undo / Redo

Undo and Redo buttons are located in the left toolbar. You may use them to quickly undo/redo any changes made to configuration.

| CIS Switch Status |  |  |  |  |  |
|-------------------|--|--|--|--|--|
| Interfaces        |  |  |  |  |  |
| 👯 Bridge          |  |  |  |  |  |
| ≟≣ CIS Support    |  |  |  |  |  |
| IP 🕨              |  |  |  |  |  |
| 📑 Routing 🔹 🕨     |  |  |  |  |  |
| 🔯 System 🔹 🕨      |  |  |  |  |  |
| 🔀 Tools 🔹 🕨       |  |  |  |  |  |
| 🕎 Undo            |  |  |  |  |  |
| Aedo 🥐            |  |  |  |  |  |
| Hide Passwords    |  |  |  |  |  |

### Show / Hide Passwords

Selecting the **Hide Passwords** button in the left toolbar will toggle the displaying of passwords related to Wi-Fi, Hotspot, and more.

| 🥎 Undo         |
|----------------|
| 🎓 Redo         |
| Hide Passwords |

#### **Rebooting the Device**

If you are having ongoing issues with your network and suspect a reboot will help, the **Reboot** option can be found in the **System** tab in the left toolbar. Clicking reboot will ask for confirmation before proceeding.

| 🔯 System 🛛 🔻 |
|--------------|
| Clock        |
| Identity     |
| Note         |
| Password     |
| Reboot       |

### Changing the Default Password

After you log in for the first time, please create a new a password to increase the security of the device. Enter the old password in the top field and a secure password in the new and confirm password fields.

| CIS Switch Status | RouterOS v6.47.7 (stat                  |                                    |  |  |  |  |  |  |  |
|-------------------|-----------------------------------------|------------------------------------|--|--|--|--|--|--|--|
| Interfaces        | 100000000000000000000000000000000000000 |                                    |  |  |  |  |  |  |  |
| 👫 Bridge          | C                                       |                                    |  |  |  |  |  |  |  |
| TIS Support       |                                         |                                    |  |  |  |  |  |  |  |
| 255 IP 🕨          | Change Cancel                           |                                    |  |  |  |  |  |  |  |
| 📑 Routing 🔹 🕨     |                                         |                                    |  |  |  |  |  |  |  |
| 🔯 System 🔻        | Old Password                            |                                    |  |  |  |  |  |  |  |
| Clock             |                                         | BE SURE TO REMOVE DEFAULT PASSWORD |  |  |  |  |  |  |  |
| Identity          | New Password                            |                                    |  |  |  |  |  |  |  |
| Note              |                                         |                                    |  |  |  |  |  |  |  |
| Password          | Confirm Password                        |                                    |  |  |  |  |  |  |  |
| Reboot            |                                         | RECORD YOUR NEW PASSWORD           |  |  |  |  |  |  |  |
| 🔀 Tools 🔹 🕨       |                                         |                                    |  |  |  |  |  |  |  |

### Setting the Time Zone

You can find the Clock settings under the System tab in the left toolbar. Select your time zone from the drop-down menu.

| CIS Switch Status   | RouterOS v6.47.7 (stable) |                   |
|---------------------|---------------------------|-------------------|
| Interfaces          |                           |                   |
| 💥 Bridge            |                           | Clock             |
| arguing CIS Support |                           |                   |
| 255 IP 🕨            | Apply                     |                   |
| 📑 Routing 🔹 🕨       |                           |                   |
| 🔯 System 🔻          |                           | Time              |
| Clock               |                           |                   |
| Identity            | Time                      | 07:26:22          |
| Note                | Date                      | Apr/28/2021       |
| Password            |                           |                   |
| Reboot              | Time Zone Autodetect      |                   |
| 🔀 Tools 🔹 🕨         | Time Zone Name            | America/Vancouver |
| 🥎 Undo              |                           |                   |
| 🎓 Redo              |                           |                   |

## **IP Addressing**

#### View the Switch's IP Addresses

By default, the switch will acquire an IP address through DHCP. You can view the IP addresses in the **IP** > **Addresses** section. In the picture below, there is an entry for a static address (optional), an entry for your support IP address (if the support tunnel is enabled), and an entry for the IP address received via DHCP.

| CIS Switch Status  | Route  | RouterOS v6.47.7 (stable) |                     |              |                   |  |  |  |  |  |
|--------------------|--------|---------------------------|---------------------|--------------|-------------------|--|--|--|--|--|
| Interfaces         |        |                           |                     |              |                   |  |  |  |  |  |
| 👫 Bridge           |        | Address List              |                     |              |                   |  |  |  |  |  |
| argent CIS Support | ]      |                           |                     |              |                   |  |  |  |  |  |
| 555 IP 🔻           | 3 item |                           |                     |              |                   |  |  |  |  |  |
| Addresses          | 5 item |                           |                     |              |                   |  |  |  |  |  |
| DHCP Client        |        |                           | ▲ Address           | Network      | Interface         |  |  |  |  |  |
| UPnP               | E      | X                         | 🕆 10.100.1.2/24     | 10.100.1.0   | bridge-operation: |  |  |  |  |  |
| 📑 Routing 🕨 🕨      | 1      | D                         | + 10.255.255.95/32  | 10.255.254.1 | CIS_Support       |  |  |  |  |  |
| 🔯 System 🕨         |        | D                         | + 172.16.254.115/23 | 172.16.254.0 | bridge-operation: |  |  |  |  |  |
| 🔀 Tools 🕨 🕨        |        |                           |                     |              |                   |  |  |  |  |  |
| lindo              | 1      |                           |                     |              |                   |  |  |  |  |  |
| A) Ondo            | -      |                           |                     |              |                   |  |  |  |  |  |
| (r Reuo            | 1      |                           |                     |              |                   |  |  |  |  |  |
| Hide Passwords     |        |                           |                     |              |                   |  |  |  |  |  |

### **CIS Support**

With the CIS Support tunnel activated, the CIS team can make configuration changes, push updates, and troubleshoot your network. Press the button to the left of the entry. "D" stands for disable, while "E" stands for enable.

| CIS Switch Status | Route  | erOS        | v6.47.7 (stable)                |             |            |        |       |          |  |  |  |
|-------------------|--------|-------------|---------------------------------|-------------|------------|--------|-------|----------|--|--|--|
| Interfaces        | Route  |             |                                 |             |            |        |       |          |  |  |  |
| 👫 Bridge          |        | CIS Support |                                 |             |            |        |       |          |  |  |  |
| 늘 CIS Support     | 1      |             |                                 |             |            |        |       |          |  |  |  |
| 155 IP 🕨          | 1 item |             |                                 |             |            |        |       |          |  |  |  |
| 📑 Routing 🛛 🕨 🕨   | 1 item |             |                                 |             |            |        |       |          |  |  |  |
| 🔯 System 🕨        |        |             | ▲ Name                          | Туре        | Actual MTU | L2 MTU | Тх    | Rx       |  |  |  |
| 🔀 Tools 🔹 🕨       | D      | R           | <ul> <li>CIS_Support</li> </ul> | SSTP Client | 1500       |        | 0 bps | 1320 bps |  |  |  |
| 🥎 Undo            |        |             |                                 |             |            |        |       |          |  |  |  |
| Aedo              |        |             |                                 |             |            |        |       |          |  |  |  |
| Hide Passwords    | ]      |             |                                 |             |            |        |       |          |  |  |  |

### **Renewing the IP Address**

To renew the IP address, select the **DHCP Client** section under the **IP** tab.

| CIS Switch Status  | Router | RouterOS v6 47.7 (dable) |                   |            |  |  |  |
|--------------------|--------|--------------------------|-------------------|------------|--|--|--|
| Interfaces         | Router | 00 10.47.7 (Subic)       |                   |            |  |  |  |
| 👫 Bridge           |        |                          |                   | DHCP Clien |  |  |  |
| argent CIS Support | 1      |                          |                   |            |  |  |  |
| 255 IP 🔻           |        |                          |                   |            |  |  |  |
| Addresses          | 1 item |                          |                   |            |  |  |  |
| DHCP Client        |        | ▲ Interface              | IP Address        |            |  |  |  |
| UPnP               | D      | bridge-operations        | 172.16.254.115/23 |            |  |  |  |
| 📑 Routing 🕨 🕨      | 1      |                          |                   |            |  |  |  |
| 🔯 System 🕨         | 1      |                          |                   |            |  |  |  |
| 🔀 Tools 🔹 🕨        | ]      |                          |                   |            |  |  |  |

Click on the entry to bring up the options. Click the **Renew** button to obtain a new lease.

| CIS Switch Status | RouterOS v6.47.7 (sta | ble)              |                                                     |
|-------------------|-----------------------|-------------------|-----------------------------------------------------|
| Interfaces        |                       |                   |                                                     |
| 👫 Bridge          |                       |                   | DHCP Client <bridge-operations></bridge-operations> |
| TIS Support       |                       |                   |                                                     |
| 🐺 IP 🔻            |                       | Renew             |                                                     |
| Addresses         |                       |                   |                                                     |
| DHCP Client       | Status: bound         |                   | not invalid                                         |
| UPnP              | Enabled               | 2                 |                                                     |
| 📑 Routing 🔹 🕨     |                       |                   |                                                     |
| 🔯 System 🕨        |                       |                   | DHCP                                                |
| 🔀 Tools 🔹 🕨       |                       | 1.11              |                                                     |
| 🥎 Undo            | Interface             | bridge-operations |                                                     |
| ir Redo           |                       |                   | Status                                              |
| - Hide Passwords  | IP Address            | 172.16.254.115/23 |                                                     |

### Setting a Static IP address

To set a static IP, select **Addresses** from the **IP** tab. Click on the field containing the disabled IP address.

| CIS Switch Status | Route  | RouterOS v6 47.7 (stable) |                     |              |                   |              |  |
|-------------------|--------|---------------------------|---------------------|--------------|-------------------|--------------|--|
| Interfaces        |        |                           | torrin (Balbic)     |              |                   |              |  |
| 👫 Bridge          |        |                           |                     |              |                   | Address List |  |
| 🏣 CIS Support     | 1      |                           |                     |              |                   |              |  |
| 255 IP 🔻          | 2 itom | _                         |                     |              |                   |              |  |
| Addresses         | 5 item | 5                         |                     |              |                   |              |  |
| DHCP Client       |        |                           | ▲ Address           | Network      | Interface         |              |  |
| UPnP              | E      | Х                         | 🕆 10.100.1.2/24     | 10.100.1.0   | bridge-operation: |              |  |
| Routing           |        | D                         | + 10.255.255.95/32  | 10.255.254.1 | CIS_Support       |              |  |
| 🔯 System 🕨        |        | D                         | + 172.16.254.115/23 | 172.16.254.0 | bridge-operation: |              |  |
| 🗙 Tools 🔹 🕨       |        |                           |                     |              |                   |              |  |

If your network falls in one of the ranges below, you can set the static IP address yourself. If it is outside of these ranges, you must call CIS to have a route created!

| Available address ranges: |               |                |                |  |
|---------------------------|---------------|----------------|----------------|--|
| 172.16.1.0/24             | 10.100.1.0/24 | 192.168.1.0/24 | 192.168.0.0/24 |  |

Enter the IP address to assign to the switch. Ensure that it is outside of the DHCP pool, and not in use by other devices. The format must include **/24** at the end. This is the subnet mask, which determines how many devices can be connected to this network.

| OK Cancel Apply |                   |  |  |  |
|-----------------|-------------------|--|--|--|
| not invalid     |                   |  |  |  |
| Enabled         |                   |  |  |  |
| Address         | 10.100.1.2/24     |  |  |  |
| Network         | 10.100.1.0        |  |  |  |
| Interface       | bridge-operations |  |  |  |

Once you have set the static IP address, disable the DHCP client. Go to the **DHCP Client** tab located under **IP** in the toolbar. Click the "D" to disable the DHCP client.

| CIS Switch Status   | RouterO | RouterOS v6 47.7 (stable) |                   |             |  |  |
|---------------------|---------|---------------------------|-------------------|-------------|--|--|
| Interfaces          | noutero | o voinn (subic)           |                   |             |  |  |
| 💥 Bridge            |         |                           |                   | DHCP Client |  |  |
| arguing CIS Support |         |                           |                   |             |  |  |
| 555 IP 🔻            | 1 item  | 4 16-00                   |                   |             |  |  |
| Addresses           | 1 item  |                           |                   |             |  |  |
| DHCP Client         |         | <b>▲ Interface</b>        | IP Address        |             |  |  |
| UPnP                |         | bridge-operations         | 172.16.254.115/23 |             |  |  |
| 📑 Routing 🛛 🕨       |         |                           |                   |             |  |  |

## Interfaces

To view the interface status, select **Interfaces**, then the **Ethernet** tab. The Ethernet tab provides an overview of the activity on all ports. You can view the traffic sent and received, the status of PoE, PoE settings, PoE priority and current being drawn by PoE devices.

| CIS Switch Status  | Route   | RouterOS v6 48 (stable) |               |          |      |        |            |                |
|--------------------|---------|-------------------------|---------------|----------|------|--------|------------|----------------|
| Interfaces         |         |                         |               |          |      |        |            |                |
| argent CIS Support | Interfa | ce List                 | Ethernet      |          |      |        |            | Interface List |
| 💥 Bridge           |         |                         |               |          |      |        |            |                |
| 255 IP 🕨           | Power   | Cycle                   |               |          |      |        |            |                |
| ] Routing ►        |         |                         |               |          |      |        |            |                |
| 🔯 System 🕨         | 6 items |                         |               |          |      |        |            |                |
| 🔀 Tools 🔹 🕨        |         |                         |               |          |      |        |            |                |
| 🥎 Undo             |         |                         | <b>▲ Name</b> | Туре     | мти  | L2 MTU | Тх         | Rx             |
| Aedo               | D       | s                       | SFP-01        | Ethernet | 1500 | 1600   | 0 bps      | 0 bps          |
| - Hide Passwords   | ;;; TRU | NK                      |               |          |      |        |            |                |
|                    | D       | RS                      | 🚸 ether-01    | Ethernet | 1500 | 1598   | 102.9 kbps | 26.3 kbps      |
|                    | D       | s                       | 🚸 ether-02    | Ethernet | 1500 | 1598   | 0 bps      | 0 bps          |
|                    | D       | s                       | 🚸 ether-03    | Ethernet | 1500 | 1598   | 0 bps      | 0 bps          |
|                    | D       | s                       | 🚸 ether-04    | Ethernet | 1500 | 1598   | 0 bps      | 0 bps          |
|                    | D       | RS                      | 🚸 ether-05    | Ethernet | 1500 | 1598   | 3.5 kbps   | 5.8 kbps       |

### Power Cycling an Ethernet Port

Click the **Power Cycle** button in the Interfaces > Ethernet section. Select the port and duration, then click **Power Cycle**.

| CIS Switch Status   | RouterOS v6.48 (stable | 2)          |
|---------------------|------------------------|-------------|
| 🎟 Interfaces        |                        | ·           |
| arguing CIS Support |                        | Power Cycle |
| 👯 Bridge            |                        |             |
| 👪 IP 🕨 🕨            | Power Cycle Cancel     |             |
| 📑 Routing 🔹 🕨       |                        |             |
| 🔯 System 🕨          | Interface              | ether-02 🗸  |
| 🗙 Tools 🔹 🕨         | Duration               |             |
| 🥎 Undo              | Duration               | 55          |
| 🎓 Redo              |                        |             |
| - Hide Passwords    |                        |             |

## VLANs

VLANs provide isolation between your network devices. This can keep traffic from designated devices secure and restricted from other devices on the network and reduce the overall congestion. It is highly recommended to deploy VLANs for VoIP applications and systems that handle sensitive data.

### Purchase VLAN configuration

For a complete VLAN model, the router, access points and switching all require additional configuration.

VLANs and additional networks are available on the CIS Store.

https://www.custom-integration-solutions.com/store/cis-vlan-interface/

https://www.custom-integration-solutions.com/store/cis-additional-network/

### Changing the VLAN on a Port on a Preconfigured System

Select **Bridge** from the left toolbar, then click on the **Ports** tab. Select the port you wish to change the VLAN on.

| CIS Switch Status  | RouterOS v6 48 (stable) |       |      |            |       |           |         |
|--------------------|-------------------------|-------|------|------------|-------|-----------|---------|
| Interfaces         |                         |       |      |            |       |           |         |
| argent CIS Support | Bridge                  | Ports | Port | Extensions | VLANs | Hosts     |         |
| 💥 Bridge           |                         |       |      |            |       |           |         |
| 55 IP 🕨            | C items                 |       |      |            |       |           |         |
| 📑 Routing 🛛 🕨      | 6 items                 |       |      |            |       |           |         |
| 🔯 System 🕨         |                         |       | #    | Interface  | B     | Bridge    |         |
| 🔀 Tools 🔹 🕨        | D                       |       | 0    | 🖀 ether-01 | Ь     | ridge-ope | rations |
| 🔦 Undo             | D                       | I     | 1    | 🛎 ether-02 | 2 b   | ridge-ope | rations |
| Redo               | D                       | I     | 2    | 👗 ether-03 | b b   | ridge-ope | rations |
| Unide Deserverde   | D                       | I     | 3    | 👗 ether-04 | h P   | ridge-ope | rations |
|                    | D                       |       | 4    | 👗 ether-05 | i b   | ridge-ope | rations |

Enter the VLAN you wish the port to be a member of in the **PVID** field.

| DVID | 20 |
|------|----|
| FVID | 20 |

## Manually Configuring the Switch for VLANs

When you purchase a VLAN configuration from CIS, these configuration changes will already be implemented. If you wish to implement these changes yourself, follow the instructions below.

### Step 1 - Enable VLAN Filtering on the Bridge

Select **Bridge** from the left toolbar. Select the bridge entry.

| CIS Switch Status   | Route  | RouterOS v6 48 (stable) |                                       |             |           |           |  |
|---------------------|--------|-------------------------|---------------------------------------|-------------|-----------|-----------|--|
| Interfaces          |        |                         |                                       |             |           |           |  |
| arguing CIS Support | Bridge | Ports                   | Port Extensions                       | VLANs Hosts |           |           |  |
| 👯 Bridge            |        |                         |                                       |             |           |           |  |
| 😇 IP 🔹 🕨            | 1 :5   |                         |                                       |             |           |           |  |
| 📑 Routing 🔹 🕨       | 1 item |                         |                                       |             |           |           |  |
| 🔯 System 🕨          |        |                         | ▲ Name                                | Туре        | Тх        | Rx        |  |
| 🔀 Tools 🔹 🕨         |        | D                       | A bridge-operations                   | Bridge      | 82.0 kbps | 11.0 kbps |  |
| 👆 Undo              |        | ĸ                       | <ul> <li>bridge-operations</li> </ul> | bridge      | 00.9 KDps | 11.5 KUPS |  |
| nedo 🧑              |        |                         |                                       |             |           |           |  |

Enable the VLAN Filtering option. Click Apply, then OK.

| OK Cancel Apply                      |                        |
|--------------------------------------|------------------------|
| not invalid <b>running</b> not slave |                        |
|                                      |                        |
| Name                                 | bridge-operations      |
| Туре                                 | Bridge                 |
| IGMP Snooping                        |                        |
| Protocol Mode                        | Onone OSTP ®RSTP OMSTP |
| VLAN Filtering                       |                        |

### Step 2 - Assign the Trunk Port(s)

Trunk ports carry traffic from all VLANs between your switches and routers. You must configure a trunk port between the router and the switch.

With **Bridge** selected in the left toolbar, select the **VLANs** tab. Click **Add New**.

| CIS Switch Status   | Route  | RouterOS v6.48 (stable) |                   |             |                |                              |  |  |  |
|---------------------|--------|-------------------------|-------------------|-------------|----------------|------------------------------|--|--|--|
| Interfaces          |        |                         |                   |             |                |                              |  |  |  |
| arguing CIS Support | Bridge | Ports                   | Port Extensions   | VLANs Hosts |                |                              |  |  |  |
| 💥 Bridge            |        | _                       |                   |             |                |                              |  |  |  |
| IP 🕨                | Add Ne | Add New                 |                   |             |                |                              |  |  |  |
| 📑 Routing 🛛 🕨       |        |                         |                   |             |                |                              |  |  |  |
| 🔯 System 🕨          | 1 item |                         |                   |             |                |                              |  |  |  |
| 🗙 Tools 🔹 🕨         |        |                         | A Bridge          | VLAN IDs    | Current Tagged | Current Untagged             |  |  |  |
| 🥎 Undo              | -      | D                       | bridge-operations | 1           |                | bridge-operations, ether-01, |  |  |  |
| 🎓 Redo              |        |                         |                   |             |                |                              |  |  |  |

Enter the VLAN IDs the trunk will carry. You should enter the VLAN ID of every VLAN that will be present on the network. Use the up/down arrows to add and remove VLAN IDs. Set each trunk port to be **Tagged**.

| OK Cancel Apply Remove |                                                                     |  |  |  |  |  |  |  |
|------------------------|---------------------------------------------------------------------|--|--|--|--|--|--|--|
| Enabled                |                                                                     |  |  |  |  |  |  |  |
| Bridge                 | bridge-operations 🗸                                                 |  |  |  |  |  |  |  |
| VLAN IDs               | <ul> <li>✓</li> <li>20</li> <li>↓</li> <li>30</li> <li>↓</li> </ul> |  |  |  |  |  |  |  |
| Tagged                 |                                                                     |  |  |  |  |  |  |  |
| Untagged               | ▼                                                                   |  |  |  |  |  |  |  |
| Current Tagged         | ether-01                                                            |  |  |  |  |  |  |  |
| Current Untagged       |                                                                     |  |  |  |  |  |  |  |
| Comment                |                                                                     |  |  |  |  |  |  |  |

## Step 3 – Assign Ports to VLANs

The ports that connect to your devices will be "untagged" ports or access ports. The final step is to set which VLAN they will be a member of. With the **Bridge** section selected in the left toolbar, select the **Ports** tab. Click on a port below.

| CIS Switch Status | RouterOS v6.48 (stable) |       |        |            |       |           |         |  |  |
|-------------------|-------------------------|-------|--------|------------|-------|-----------|---------|--|--|
| Interfaces        |                         |       |        |            |       |           |         |  |  |
| The CIS Support   | Bridge                  | Ports | s Port | Extensions | VLANs | Hosts     |         |  |  |
| 🕃 Bridge          |                         |       |        |            |       |           |         |  |  |
| 255 IP 🕨          |                         |       |        |            |       |           |         |  |  |
| 🔀 Routing 🔹 🕨     | 6 items                 |       |        |            |       |           |         |  |  |
| 🔯 System 🕨        |                         |       | #      | Interface  | В     | ridge     |         |  |  |
| 🗙 Tools 🔹 🕨       | D                       |       | 0      | 🛎 ether-01 | b     | ridge-ope | rations |  |  |
| 🔦 Undo            | D                       | I     | 1      | 👗 ether-02 | e b   | ridge-ope | rations |  |  |
| Redo              | D                       | I     | 2      | 👗 ether-03 | в     | ridge-ope | rations |  |  |
|                   | D                       | I     | 3      | 🛎 ether-04 | b b   | ridge-ope | rations |  |  |
| Hide Passwords    | D                       |       | 4      | 🛎 ether-05 | і Б   | ridge-ope | rations |  |  |

Enter the VLAN number in the **PVID** field and click Apply, then OK.

| PVID | 20 |
|------|----|
|      |    |

## Multicast Filtering – Prior to 6.48

Multicast traffic conserves network resources. If one device were to send a single stream of data to multiple other devices on the network, it would take many times the amount of bandwidth. Multicast traffic reduces the load on the transmitting device by duplicating the traffic instead.

However, the switches in the system must be configured to handle multicast traffic or the network can become flooded with this traffic. Without a solution in place, this traffic will be sent to every port – often bringing the network down. Use the following methods to prevent this from happening.

#### Note: This method is deprecated and will be removed in future firmware versions!

#### On systems prior to version 6.48:

Select the **Interfaces** option from the left toolbar. Select the **Interface List** tab. Enable the MAC Filter for each port that will receive multicast traffic and ONLY the ports that will receive multicast traffic.

| CIS Switch Status  | RouterOS v6.48 (stable)               |               |           |  |  |  |  |  |
|--------------------|---------------------------------------|---------------|-----------|--|--|--|--|--|
| Interfaces         | · · · · · · · · · · · · · · · · · · · |               |           |  |  |  |  |  |
| argent CIS Support | Interface List Ethernet               |               |           |  |  |  |  |  |
| 💥 Bridge           |                                       |               |           |  |  |  |  |  |
| IP 🕨               | Lists                                 | Lists         |           |  |  |  |  |  |
| 📑 Routing 🛛 🕨      |                                       |               |           |  |  |  |  |  |
| 🔯 System 🕨         | 4 items                               |               |           |  |  |  |  |  |
| 🗙 Tools 🔹 🕨        |                                       | <b>▲ List</b> | Interface |  |  |  |  |  |
| 🥎 Undo             | Ε Χ                                   | MAC FILTER    | ether-02  |  |  |  |  |  |
| 🎓 Redo             | Ε Χ                                   | MAC FILTER    | ether-03  |  |  |  |  |  |
| Hide Passwords     | Ε Χ                                   | MAC FILTER    | ether-04  |  |  |  |  |  |
|                    | E X                                   | MAC FILTER    | ether-05  |  |  |  |  |  |

## Multicast Filtering – 6.48 and Newer

**Switches 6.48 and newer only –** By enabling **IGMP Snooping**, multicast traffic will be automatically forwarded to only the devices that request it. Select the **Bridge** option from the left toolbar. Click on the bridge entry.

| CIS Switch Status | Route  | rOS v | 5.48 (stable)       |             |           |           |
|-------------------|--------|-------|---------------------|-------------|-----------|-----------|
| Interfaces        |        |       |                     |             |           |           |
| ≟≣ CIS Support    | Bridge | Ports | Port Extensions     | VLANs Hosts |           |           |
| 👯 Bridge          |        |       |                     |             |           |           |
| 55 IP 🕨           | 1 item |       |                     |             |           |           |
| 📌 Routing 🔹 🕨     | 1 item |       |                     |             |           |           |
| 🔯 System 🕨        |        |       | 🛦 Name              | Туре        | Тх        | Rx        |
| 🔀 Tools 🔹 🕨       |        | D     | A bridge-operations | Bridge      | 83.0 kbps | 11.9 kbps |
| 👆 Undo            |        | ĸ     | Bridge-operations   | bridge      | 00.9 Kbps | 11.5 KDp3 |
| Aredo Redo        |        |       |                     |             |           |           |

Enable **IGMP Snooping**. Click Apply, then OK.

| OK Cancel Apply                      |                   |
|--------------------------------------|-------------------|
| not invalid <b>running</b> not slave |                   |
|                                      |                   |
| Name                                 | bridge-operations |
| Туре                                 | Bridge            |
| IGMP Snooping                        |                   |

### **Multicast Querier**

The multicast querier option is required for many multicast systems to function correctly. With this enabled, the switch will periodically check to determine if devices are still requiring a multicast stream.

| MLD Version       | 1 •               |
|-------------------|-------------------|
| Multicast Router  | Temporary Query 🗸 |
| Multicast Querier |                   |

## **PoE Information and Settings**

#### **PoE-Out Modes:**

#### <u>Auto-on mode (default)</u>

When selected, auto-on mode checks for resistance on the host device and will automatically supply power to devices that require it. It will not damage non-PoE devices.

#### Forced-on mode

When selected, the switch applies power on pins 4,5(+) and 7,8(-), even if no cable is attached.

Be careful plugging non-PoE devices into a port when Forced-on is selected. **You may damage your device!** 

#### <u>Off mode</u>

When selected, the switch will not supply power to connected devices.

#### **PoE-Out limitations**

The CIS-SW-POE provides 450 mA for PoE per port and a maximum output of 2A.

### Enable/Disable PoE

Select the port from the **Interfaces** tab. Change the PoE Out option accordingly.

|                          | PoE        |
|--------------------------|------------|
| PoE Out                  | auto on 🖌  |
| PoE Priority             | 10         |
| Power Cycle Ping Enabled |            |
| Power Cycle Interval     |            |
| PoE Out Status           | powered on |
| PoE Out Current          | 120 mA     |
| PoE Out Voltage          |            |
| PoE Out Power            | 6.7 W      |

## Tools

#### UPnP

Universal Plug and Play enables your switch to easily discover other devices located on the network and vice-versa. If you require UPnP, select it under the **IP** tab in the toolbar, then enable it. UPnP has implications on the security of the device, and it is recommended you leave it disabled unless required.

| CIS Switch Status | RouterOS v6 48 (stable) |               |
|-------------------|-------------------------|---------------|
| Interfaces        |                         |               |
| 🏣 CIS Support     |                         | UPnP Settings |
| 💥 Bridge          |                         |               |
| 255 IP 🔻          | Apply                   |               |
| Addresses         |                         |               |
| DHCP Client       | Enabled 🔽               |               |
| UPnP              |                         |               |
| 📑 Routing 🔹 🕨     |                         |               |
| 🔯 System 🕨        |                         |               |
| 🔀 Tools 🔹 🕨       |                         |               |

#### Ping

Ping uses Internet Control Message Protocol (ICMP) echo messages to determine if a remote device is active. It will also provide the round-trip time between the hosts. Enter the IP address of the device and select Start to begin. Ping devices on your network to see if they are online, or ping devices over the internet to confirm connectivity. Google's DNS server at 8.8.8.8 is a common target.

| Bridge             | Start Stop          | Close                        |                   |               |               |     |          |
|--------------------|---------------------|------------------------------|-------------------|---------------|---------------|-----|----------|
| Routing     System | 1 of 1 packets rece | eived 0 % pack               | et loss Min: 7 ms | Avg: 7 ms Max | : 7 ms        |     |          |
| Tools V<br>IP Scan |                     |                              |                   |               |               |     | General  |
| Ping<br>Torch      | Ping To             | 8.8.8.8<br>Enter Specific If | P of Device       |               |               |     |          |
| Traceroute         | Timeout             | 1000                         | ms                |               |               |     |          |
| r) ondo            |                     |                              |                   |               |               |     | Advanced |
| Hide Passwords     | Packet Size         | 50                           |                   |               |               |     |          |
|                    | #                   | Seq #                        | Host              | Time          | Reply<br>Size | TTL | Status   |
|                    | 0                   | 0                            | 8.8.8.8           | 7             | 50            | 118 |          |

### IP Scan

The IP scan tool locates devices on the network. It can also locate devices that have a static IP set internally if they are on the same network as the switch.

To use the IP scan tool, select the network you wish to scan on (bridge-operations is default), then enter the network address and subnet mask using CIDR notation.

| CIS Router Status   | RouterOS v6.47.7 (stable) |              |                        |           |     |      |         |  |
|---------------------|---------------------------|--------------|------------------------|-----------|-----|------|---------|--|
| 💭 Wi-Fi Manager     |                           |              |                        |           |     |      |         |  |
| Interfaces          |                           |              |                        |           |     |      | IP Scan |  |
| IP 🕨                |                           |              |                        |           |     |      |         |  |
| 🔯 System 🕨          | Start Stop Close          |              |                        |           |     |      |         |  |
| 🔀 Tools 🛛 🔻         |                           |              |                        |           |     |      |         |  |
| IP Scan             | Interface                 | ▲ bridge-op  | perations 🗸            |           |     |      |         |  |
| Platinum Monitoring |                           | Select Bridg | ge Interface           |           |     |      |         |  |
| Ping                |                           | 10.100.1.0   | 0/24                   |           |     |      |         |  |
| Torch               | Address Range             | Enter Netw   | ork Address and Subnet | Mask      |     |      |         |  |
| Traceroute          |                           |              |                        | _         |     |      |         |  |
| 🥎 Undo              | #                         | Address      | MAC Address            | Time (ms) | DNS | SNMP | Netbios |  |
| Aedo 🥐              | ]                         |              |                        |           |     |      |         |  |

Select **bridge-operations** and enter **10.100.1.0/24** as the address range. You may have multiple interfaces and address ranges depending on your configuration. Most use a /24 network size.

# Troubleshooting

| Symptom                                                                 | Possible causes                                                                                                    |
|-------------------------------------------------------------------------|----------------------------------------------------------------------------------------------------|
| The PoE access point, switch, or other powered device will not turn on. | <ul> <li>The CIS-SW-POE requires the 48v power supply to power non-CIS devices (802.3af/at devices).</li> <li>Try changing the PoE mode to "forced on" from the interfaces menu. Remember, never force PoE on a non-PoE device!</li> <li>Select the appropriate voltage when setting the power to "forced on". 802.3af/at devices will require "high" voltage.</li> </ul>                                                                                                    |
| I can't get VLANs to work correctly.                                    | <ul> <li>The router must be configured to work with VLANs for most operations.</li> <li>Ensure the trunk ports are tagged correctly.</li> <li>Contact CIS for assistance.</li> </ul>                                                                                                    |
| I can't get a connection when using the SFP port.                       | <ul> <li>CIS recommends DAC SFP cables such as the CIS-SFP-001 and 003, though other SFP modules are compatible.</li> <li>Ensure the SFP cables are inserted completely. There should be a slight click as they are inserted. They will slide in most of the way when upside down but will not fit completely.</li> <li>Check the interface status. Click Interfaces, then the Ethernet tab. Click on the SFP port in question. Determine if it is passing traffic. Consider disabling auto negotiation and setting the speed and duplex manually.</li> </ul> |
| I can't enable IGMP Snooping.                                           | <ul> <li>Some features are unavailable before<br/>firmware version 6.48. Contact CIS to perform<br/>a firmware upgrade your equipment.</li> </ul>                                                                                                    |

## Warranty Information

Custom Integration Solutions™ products have a 2-Year Limited Warranty. This warranty includes parts and labor repairs on all components found to be defective in material or workmanship under normal conditions of use. This warranty shall not apply to products that have been abused, modified, or disassembled. Products to be repaired under this warranty must be returned to Custom Integration Solutions™ or a designated service center with prior notification and an assigned return authorization (RA) number.

### **Contact Information**

Web: www.custom-integration-solutions.com Phone: Technical Support - (888) 976-3651 Email: activations@custom-integration-solutions.com

CE

The CIS-SW-POE is in compliance with the essential requirements and other relevant provisions of Directive 2014/53/EC.